#### 笠間市デジタル支所 行政手続きのオンライン申請

いつでも、どこでも、窓口に来ることなく 申請ができるオンライン申請の使い方を解説します

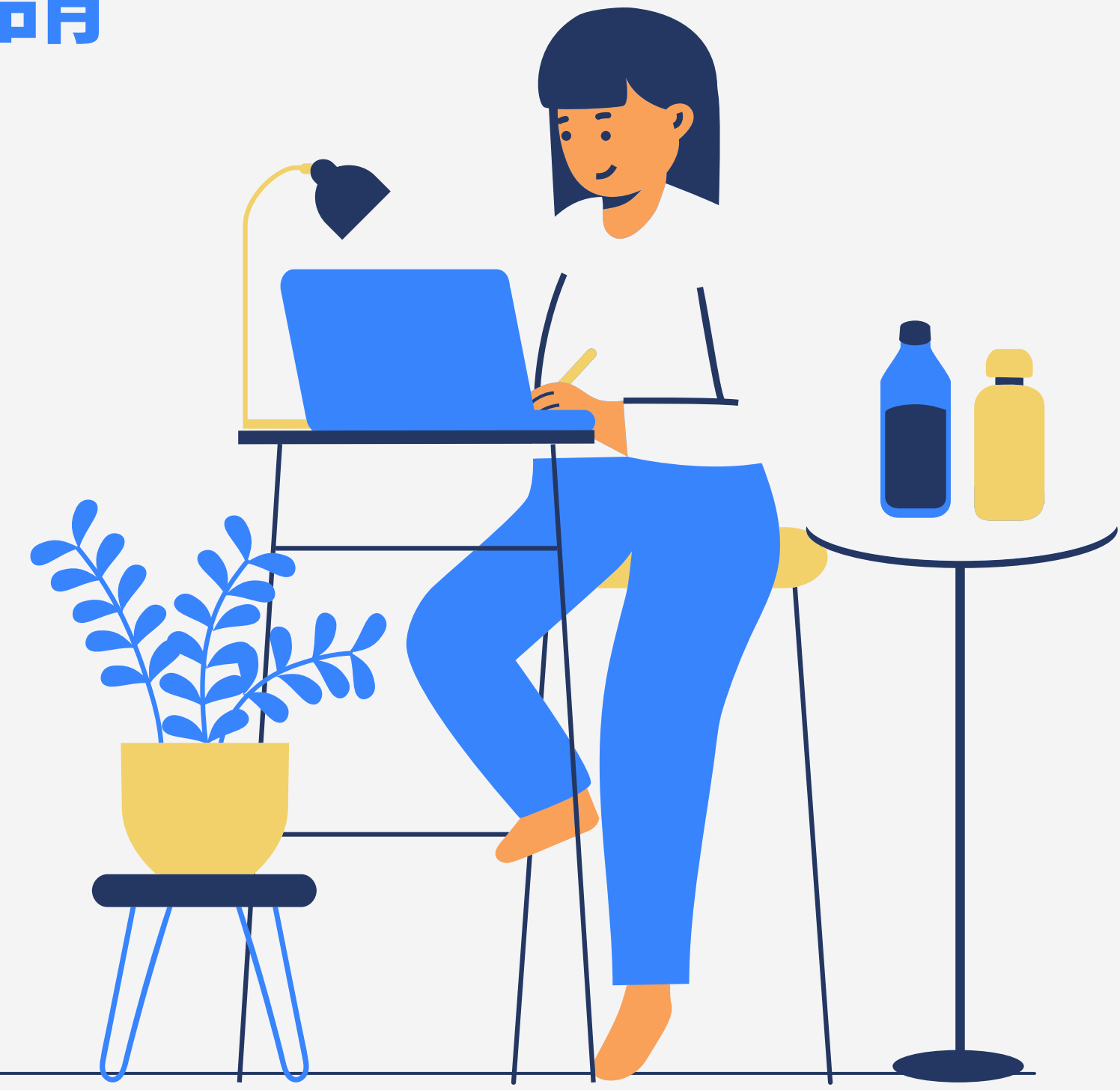

### 利用の方法 3つの利用方法があります

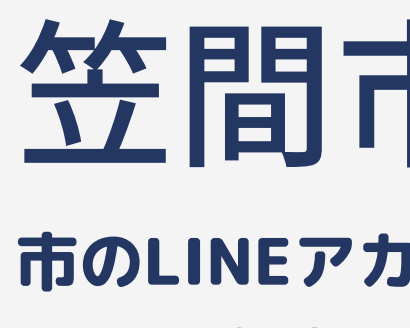

パソコンのブラウザからオンライン申請システムにア クセスして申請します。

#### 笠間市 公式 LINE から 市のLINEアカウントからオンライン申請システムに移 動して申請します。

#### スマートフォンから

スマートフォンのブラウザからオンライン申請システム にアクセスして申請します。

#### パソコンから

# 笠間市公式LINEから申請をしてみましょう

必要なもの

- スマートフォン
- LINEアカウント
- 手続きに応じて本人確認の 資料や添付資料
- ■子署名必要 ←このマークの手続きのみ マイナンバーカードと対応スマートフォン

詳細な利用環境やFAQは 二次元バーコードのリン ク先で確認できます。

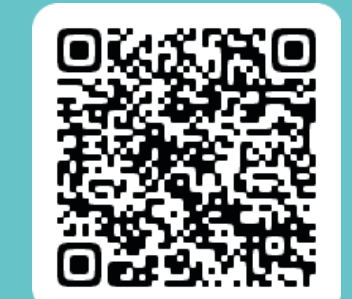

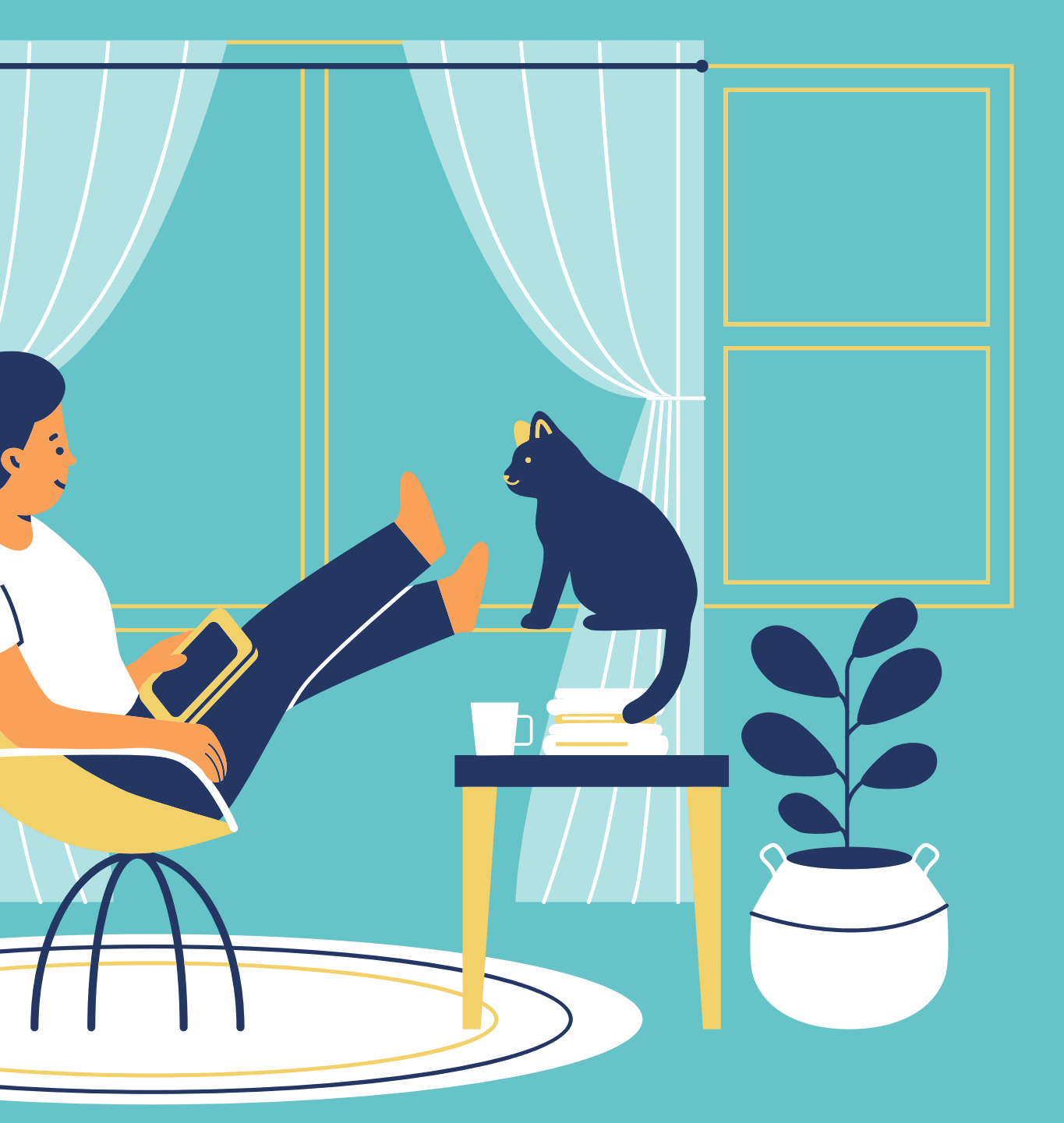

# 笠間市公式LINEからの使い方の流れ①

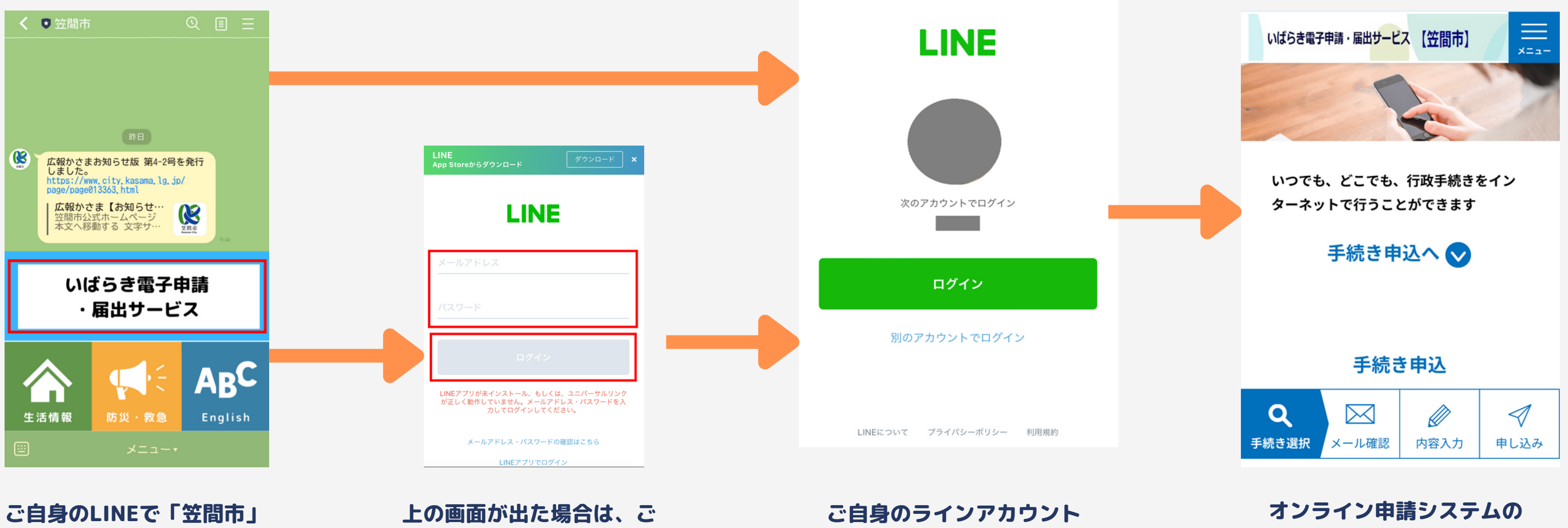

の公式LINEアカウントと友 達登録をした後に「いばら き・電子申請届出サービ ス」をタップします。 ←笠間市の公式ライン

自身のLINEに登録してある メールアドレスとパスワー ドを入力します。 ※初めてのときやプライベ ートモードでご利用の場合 等に表示される画面です。

が表示されます。ログイン をタップすることで、オン ライン申請システムに移動 できます。

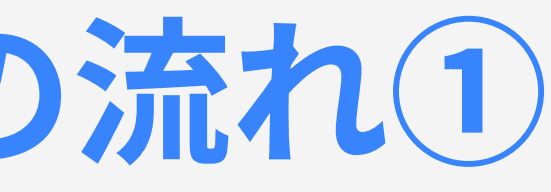

画面が表示されました。

# 笠間市公式LINEからの使い方の流れ②

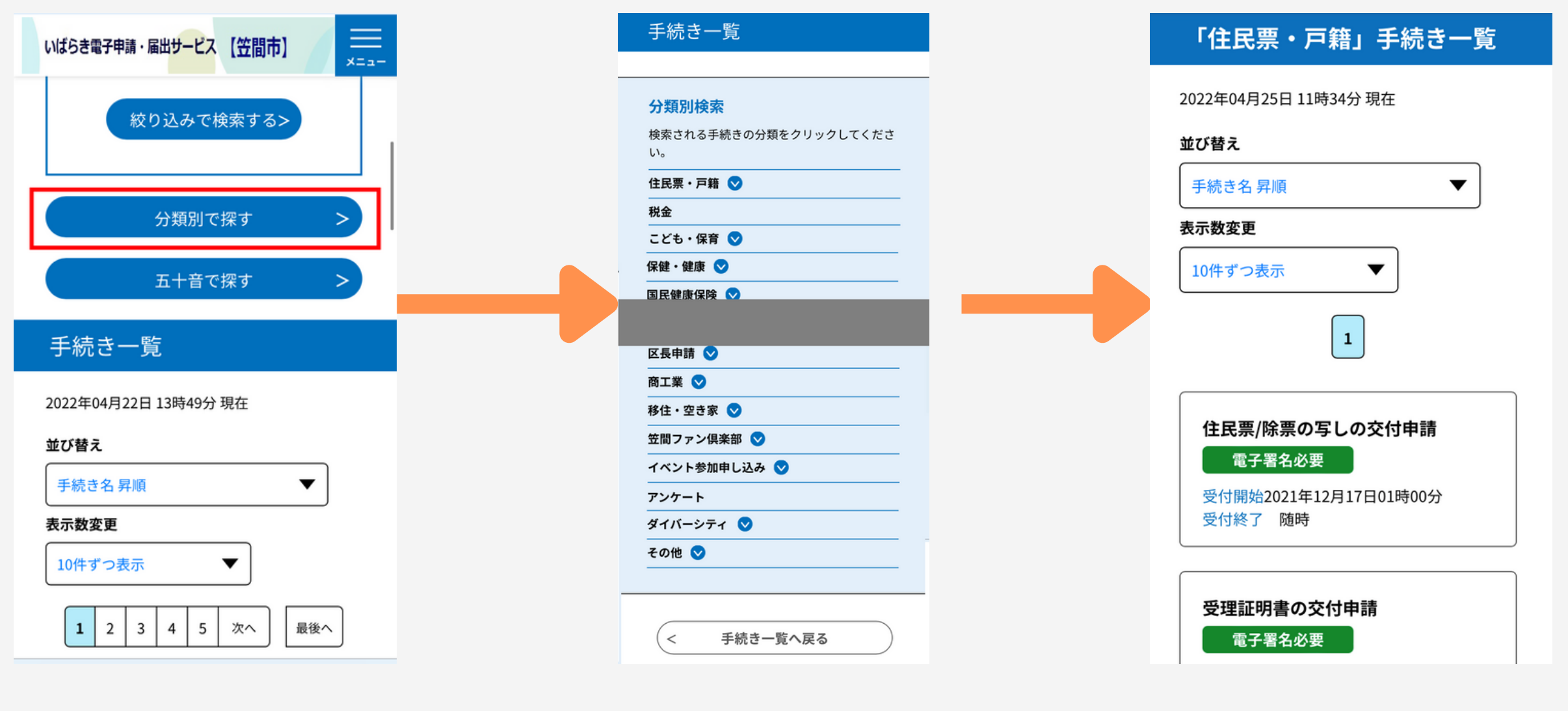

申請をしたい手続きを検索 します。「分類別で探す」 をタップすると、手続きを カテゴリーで探すことがで きます(キーワードや50音 で探すこともできます)。 申請をしたい手続きの分野 をタップします。

各分野で申請ができる手続 きが表示されます。 申請をしたい手続きを見つ けてタップします。

#### 手続き名

住民票/除票の写しの交付申請

#### 説明

住民票の写しや除票の写しが必要な場合に利用 します。

#### 【注意事項】

・交付できる住民票の写しは、現在笠間市に住 民登録している方ご本人及び同一世帯員の方の 分です。

また、除票の写しは、過去に笠間市に住民登録 があった方ご本人の分のみになります。

・マイナンバーカード(電子証明書)、クレジ ットカード決済が必要となる手続きです。

住民票謄本・抄本/除票 300円/1通

※証明書料金のほかに、別途郵送料がかかりま す。 ※謄本とは住民票の世帯全員の写しのことで

す。抄本とは住民票の個人(全部のうちの1人分 等、一部だけ抜粋したもの)の写しのことで す。

申請をしたい手続きの説明 が表示されます。手続きの 内容や必要なものを確認し ます。システムの利用規約 に同意をするをタップする と申請を進めることができ ます。

# もっと便利にLINEから使ってみましょう

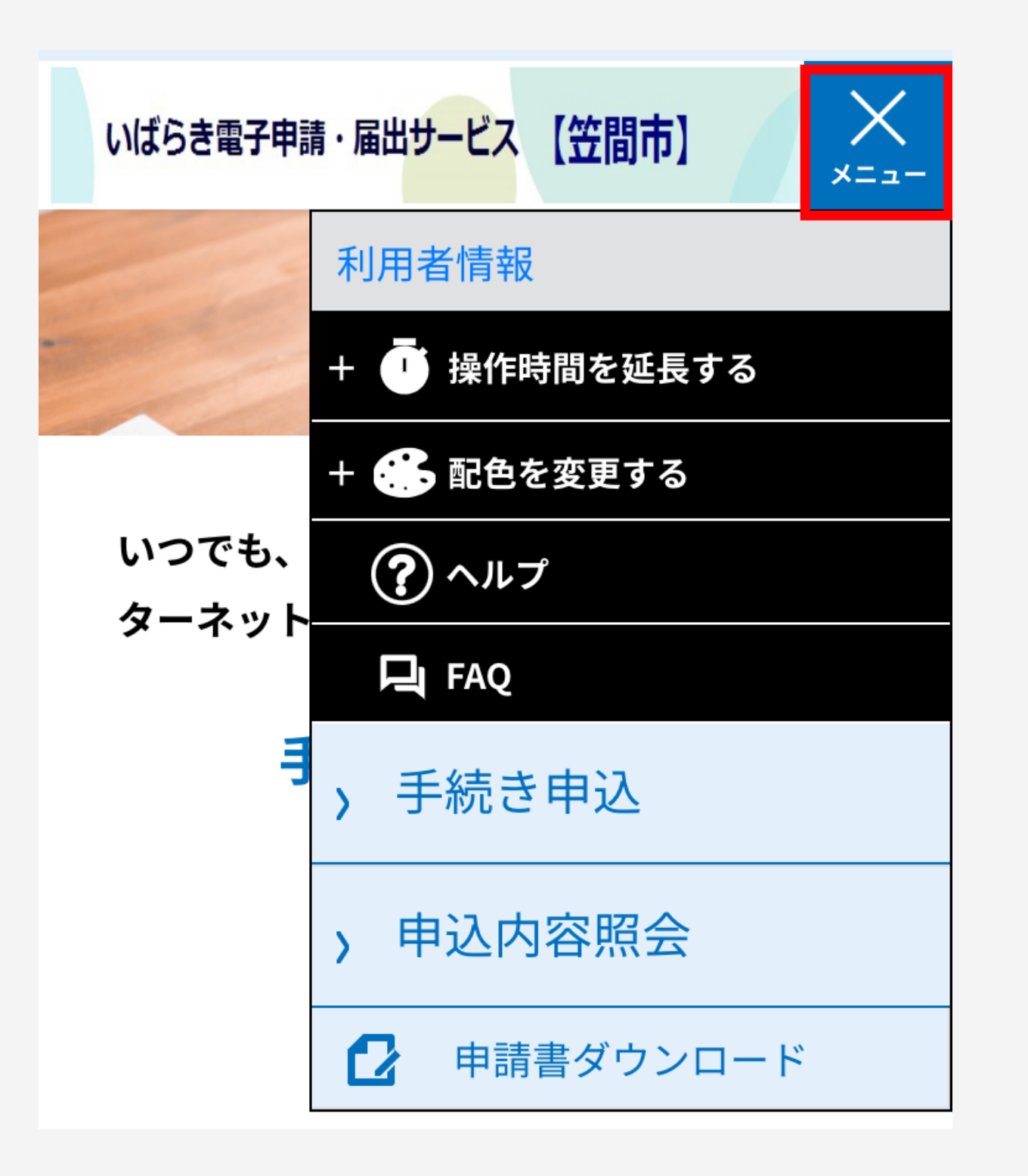

①右上「メニュー」をタップします。 ②「利用者情報」からご自身のお名前·住所·メール アドレスなどを登録すると、各手続きを申請するとき に自動で情報が転記されるためよりスムーズに申請が できます。

③配色を変更すると、画面の色を変更でき、ご自身が 見やすい色味で申請ができます。

④ヘルプやFAQからはシステムに関する使い方やよ くある質問を確認することができます。

# スマートフォンから申請をしてみましょう 必要なもの

- スマートフォン
- メールアドレス
- 手続きに応じて本人確認の 資料や添付資料
- ■子署名必要 ←このマークの手続きのみ
   マイナンバーカードと対応スマートフォン

詳細な利用環境やFAQは二 次元バーコードのリンク先 で確認できます。

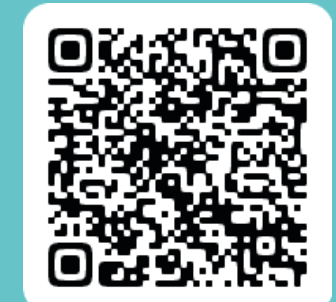

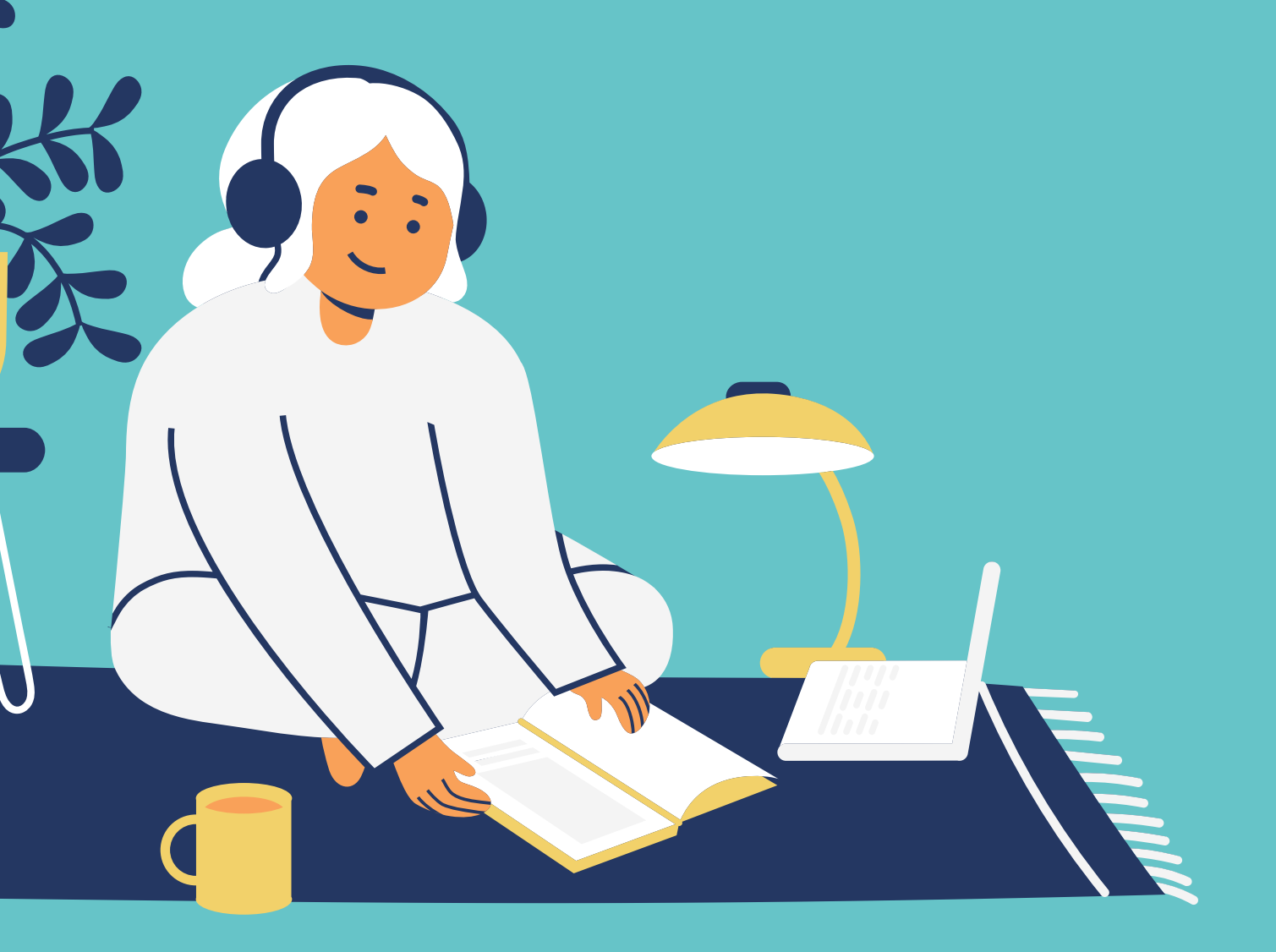

# スマートフォンからの使い方の流れ①

| ibaraki pref, japan<br>空間市<br>City of Kasama | 音声読み上げ<br>Select language ▼ MENU |  |  |  |
|----------------------------------------------|----------------------------------|--|--|--|
| 目的の情報を <mark>探し出す</mark> 便利な検索               |                                  |  |  |  |
| Q                                            | 検索                               |  |  |  |
| Google検索<br>サイト内検索                           |                                  |  |  |  |
| よく利用されるページ                                   |                                  |  |  |  |
| オンライン申請(デジタル支所) 施政方針                         |                                  |  |  |  |
| プレスリリース教育委員会                                 |                                  |  |  |  |
| 住民税非課税世帯等向け給付金                               |                                  |  |  |  |
| 事業者向けコロナ支援策 広報かさま                            |                                  |  |  |  |
| 人間ドック・脳ドック 笠間チャンネル                           |                                  |  |  |  |
| ごみの出し方 休日急患 ハザードマップ                          |                                  |  |  |  |
| 成人式 空家・空地バンク物件                               |                                  |  |  |  |

「笠間市デジタル支所」と 検索エンジンで検索をする か、笠間市のホームページ から「オンライン申請(デジ タル支所)」をクリックしま す。

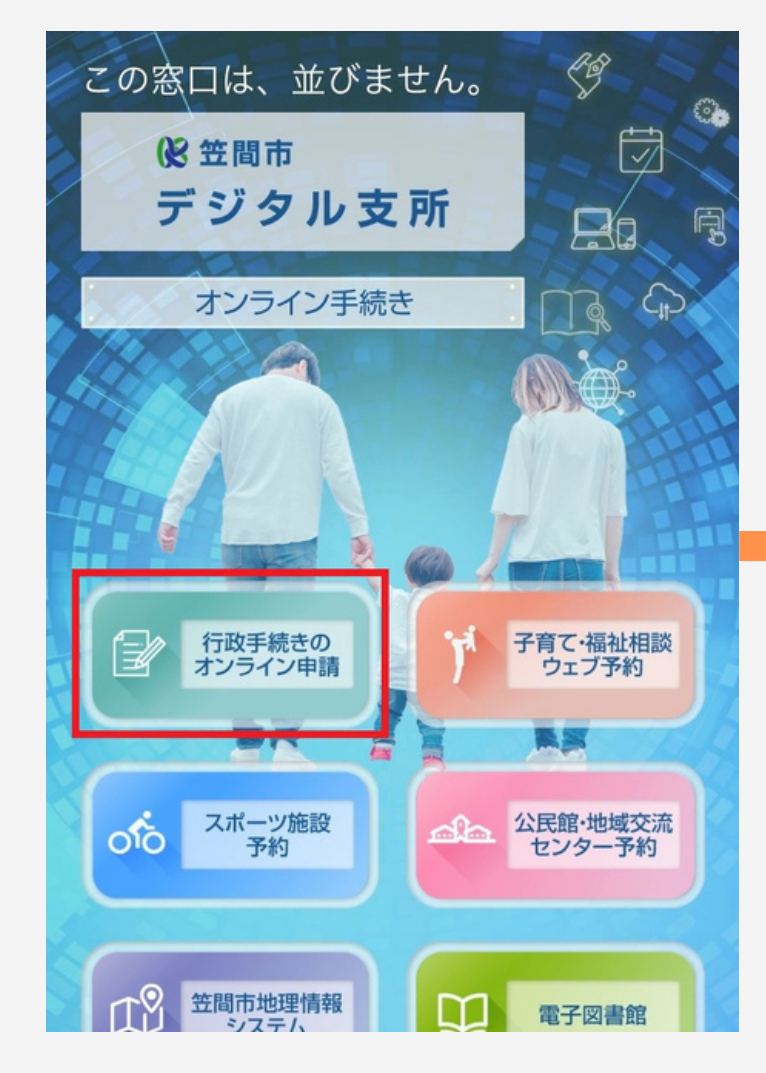

笠間市デジタル支所のペー ジが表示されます。 「行政手続きのオンライン 申請」をクリックします。

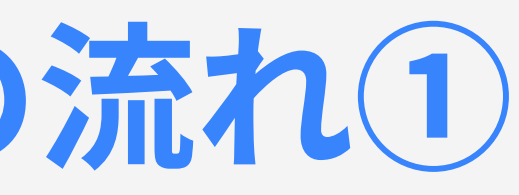

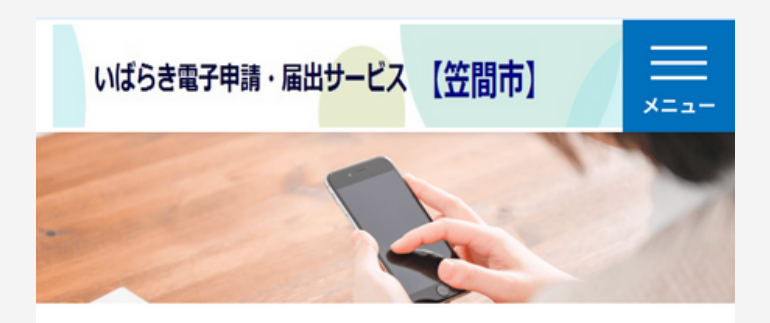

いつでも、どこでも、行政手続きをイン ターネットで行うことができます

手続き申込へ 🗸

手続き申込

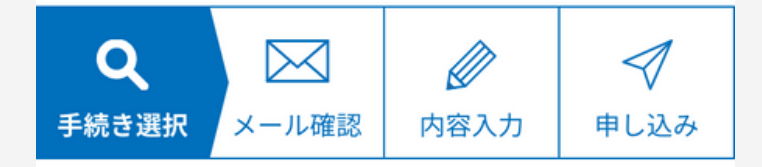

オンライン申請システムの 画面が表示されました。

# スマートフォンからの使い方の流れ(2)

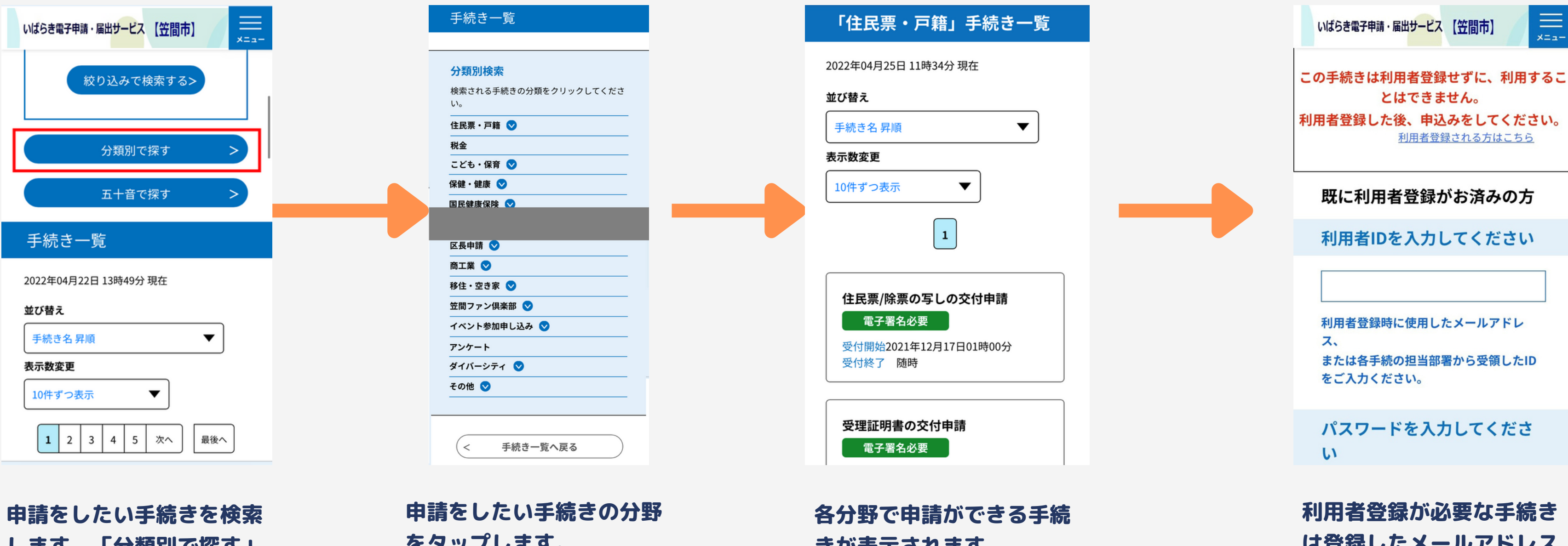

します。「分類別で探す」 をタップすると、手続きを カテゴリーで探すことがで きます(キーワードや50音 で探すこともできます)。

をタップします。

きが表示されます。 申請をしたい手続きを見つ けてタップします。

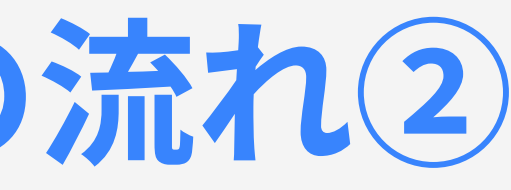

利用者登録が必要な手続き は登録したメールアドレス とパスワードを入力し申請 します。利用者登録が不要 な手続きはメールアドレス が必要な場合がありますが そのまま申請できます。

=

#### 利用者登録をすることでもっと便利に

 $\times$ いばらき電子申請・届出サービス 【笠間市】 ×==-👤 ログイン 利用者登録 🕛 操作時間を延長する Q + 🚺 配色を変更する 手続き選択 (?) ヘルプ 検索項目 て、手続 手続き申込 い。 申込内容照会 検索キ 申請団体選択 申請書ダウンロード 現我面似糸で1」ノ

利用者登録をしておくと、登録した情報を利用して申請 を行うことができるため利用者登録をお勧めします。利 用者登録をするためにはメールアドレスが必要です。

①トップ画面の右上「メニュー」をタップします。 ②「利用者登録」からご自身のお名前·住所·メール アドレスなどを登録すると、各手続きを申請するとき に自動で情報が転記されるためよりスムーズに申請が できます。 ※各手続きを申請する画面からも登録ができます。

# パソコンから申請をしてみましょう

#### 必要なもの

- パソコン
- メールアドレス
- 手続きに応じて本人確認の 資料や添付資料
- ■子署名必要 ←このマークの手続きのみ
   マイナンバーカードと対応ICカードリーダ

詳細な利用環境やFAQは二 次元バーコードのリンク先 で確認できます。

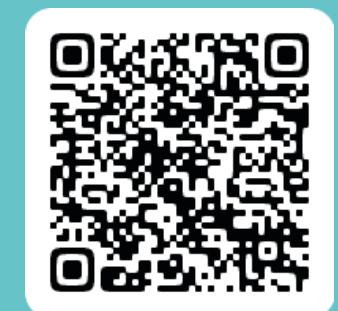

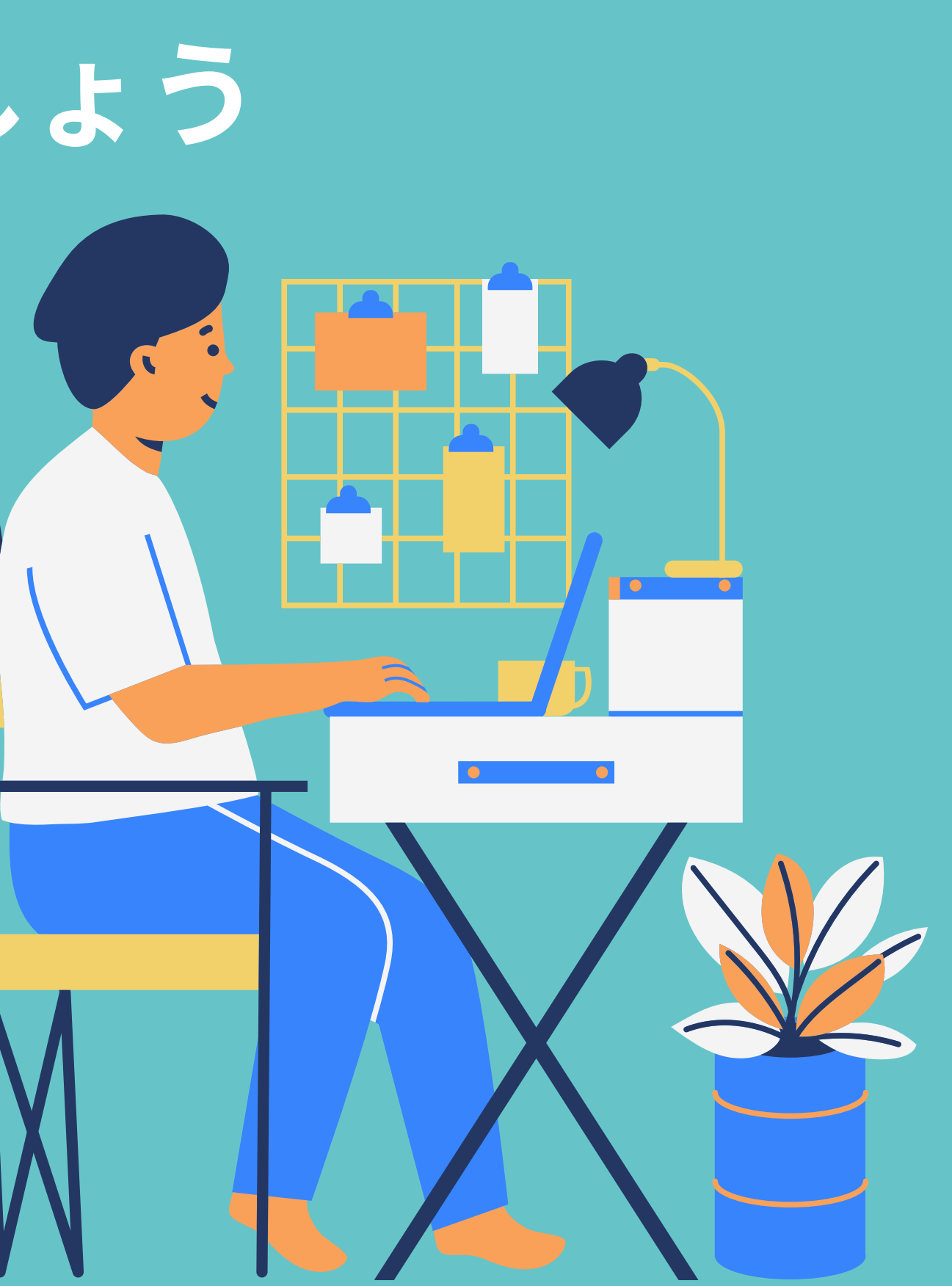

# パソコンからの使い方の流れ①

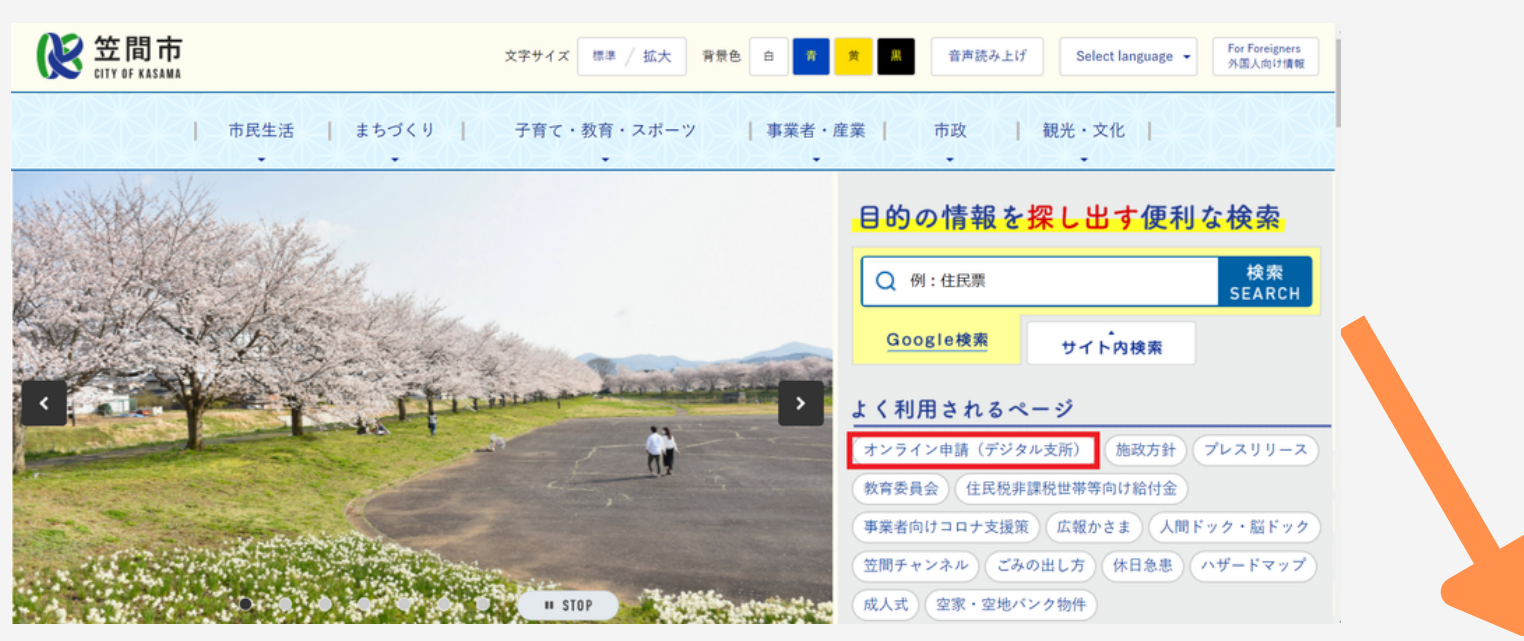

「笠間市デジタル支所」と検索エンジンで検 索をするか、笠間市のホームページから「オ ンライン申請(デジタル支所)」をクリックし ます。

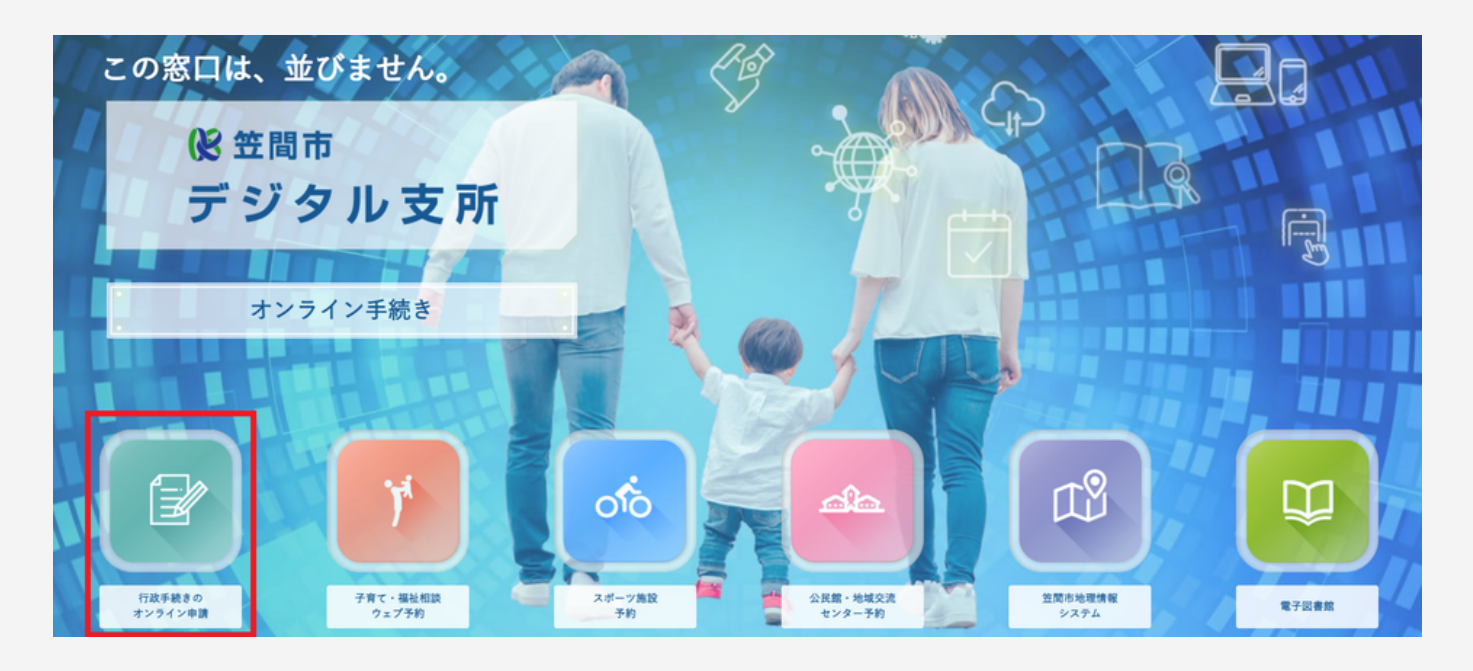

笠間市デジタル支所のページが表示されます。 「行政手続きのオンライン申請」をクリックします。

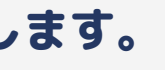

#### オンライン申請システムの画面が表示されました。

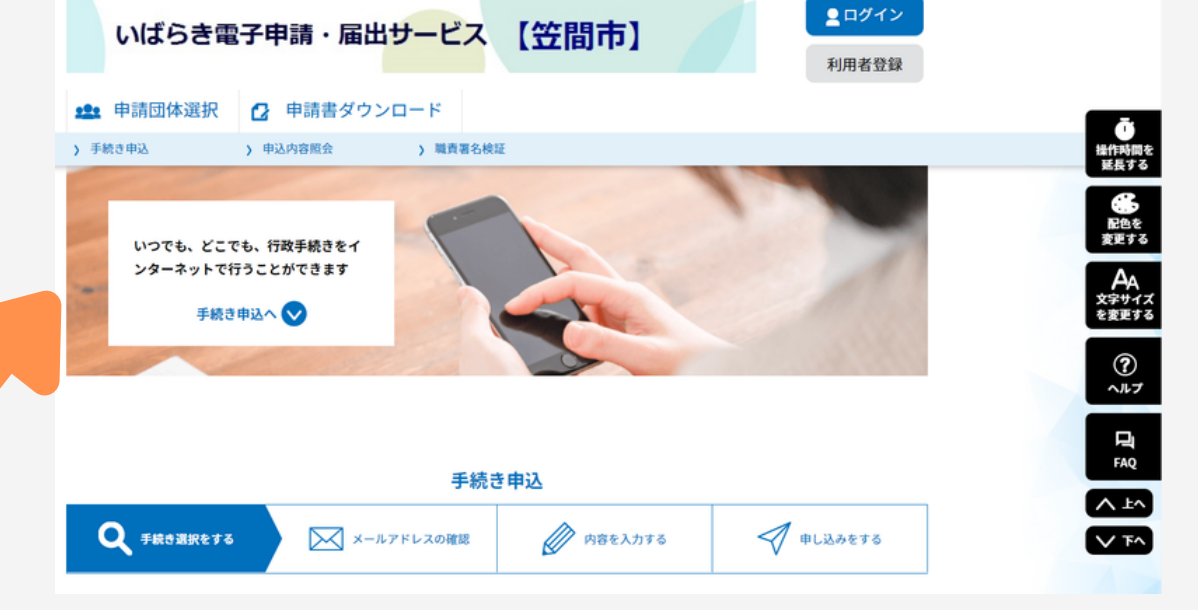

# パソコンからの使い方の流れ2

| いばらき                   | 電子申請・届出サービス 【笠間市】 1月用者登録                                                |  |  |  |  |
|------------------------|-------------------------------------------------------------------------|--|--|--|--|
| <b>11</b> 申請団体選択       | 尺 申請書ダウンロード                                                             |  |  |  |  |
| ) 手続き申込                | > 中込内容照会 > 職責署名検証                                                       |  |  |  |  |
| いつでも、 &<br>ンターネッ <br>手 | くこでも、行政手続きをイトで行うことができます ・続き申込へ ◇                                        |  |  |  |  |
| Q FitoZire             | <b>手続き申込</b><br>まする  メールアドレスの確認  の  使  内容を入力する  グ  中し込みをする              |  |  |  |  |
| 検索項目を                  | 検索項目を入力(選択)して、手続きを検索してください。                                             |  |  |  |  |
| 検索キーワード                |                                                                         |  |  |  |  |
| 利用者選択                  | 利用者選択 個人が利用できる手続き 法人が利用できる手続き<br>約5000000000000000000000000000000000000 |  |  |  |  |
|                        | 分類別で探す > 五十音で探す >                                                       |  |  |  |  |

申請をしたい手続きを検索します。「分類別で探す」 をタップすると、手続きをカテゴリーで探すことがで きます(キーワードや50音で探すこともできます)。

| いばらき電                                                                                                    | 3子申請 · 届出サービス           | 【笠間市】     | <ul> <li>2 ログイン</li> <li>利用者登録</li> </ul> |  |  |  |
|----------------------------------------------------------------------------------------------------|-------------------------|-----------|-------------------------------------------|--|--|--|
| 申請団体選択                                                                                                    | 🖸 申請書ダウンロード             |           |                                           |  |  |  |
| 手続き申込                                                                                                    | ) 申込内容照会 ) 職責署名検        | 涎         |                                           |  |  |  |
|                                                                                                    |                         |           |                                           |  |  |  |
| Q FROBRETO                                                                                                    | メールアドレスの確認              | ● 内容を入力する | 🔗 申し込みをする                                 |  |  |  |
| 手続き一覧                                                                                                    |                         |           |                                           |  |  |  |
| 分類別検索                                                                                                    |                         |           |                                           |  |  |  |
| 検索される手続きの分類                                                                                                    | 検索される手続きの分類をクリックしてください。 |           |                                           |  |  |  |
| 住民票・戸籍 😒                                                                                                    |                         |           |                                           |  |  |  |
| 税金 😒                                                                                                    |                         |           |                                           |  |  |  |
| こども・保育 👽                                                                                                    |                         |           |                                           |  |  |  |
| 保健・健康                                                                                                    |                         |           |                                           |  |  |  |
| 国民健康保険 ♥                                                                                                    |                         |           |                                           |  |  |  |
| 12月11日 12月1日 12月11日 12月1日 12月1日 12月11日 12月11日 12月11日 12月11日 12月11日 12月11日 12月11日 12月11日 12月11日 12月11日 12月11日 12月11日 12月11日 12月11日 12月11日 12月1日 12月1日 12月1日 12月1日 12月1日 12月1日 12月1日 12月1日 12月1日 12月1日 12月1日 12月1日 12月1日 12月1日 12月1日 12月1日 12月1日 12月1日 12月11日 12月11日 12月11日 12月11日 12月11日 12月11日 12月11日 12月11日 12月11日 12月11日 12月11日 12月11日 12月11日 12月11日 12月11日 12月11日 12月11日 12月11日 12月11日 12月11日 12月11日 12月11日 12月11日 12月11日 12月11日 12月111日 12月11日 12月111日 12月1111111111 | •                       |           |                                           |  |  |  |
| 高龄福祉 (マノレール)                                                                                                    | •                       |           |                                           |  |  |  |
| 介護 🛇                                                                                                    |                         |           |                                           |  |  |  |
| 障がい福祉 😒                                                                                                    |                         |           |                                           |  |  |  |
| デマンドタクシー                                                                                                    | 0                       |           |                                           |  |  |  |
| 市民活動における物                                                                                                    | 品等の利用・貸出 👽              |           |                                           |  |  |  |
| 生活環境(ごみ収集                                                                                                    | ・ペット) 🕑                 |           |                                           |  |  |  |
| 生涯学習・スポーツ                                                                                                    | •                       |           |                                           |  |  |  |
| 都市計画 😒                                                                                                    |                         |           |                                           |  |  |  |
| 水道・下水道 😒                                                                                                    |                         |           |                                           |  |  |  |
| 道路・河川                                                                                                    |                         |           |                                           |  |  |  |

#### 申請をしたい手続きの分野をタップをして申 請を進めます。以降スマートフォンと同様の 流れとなります。

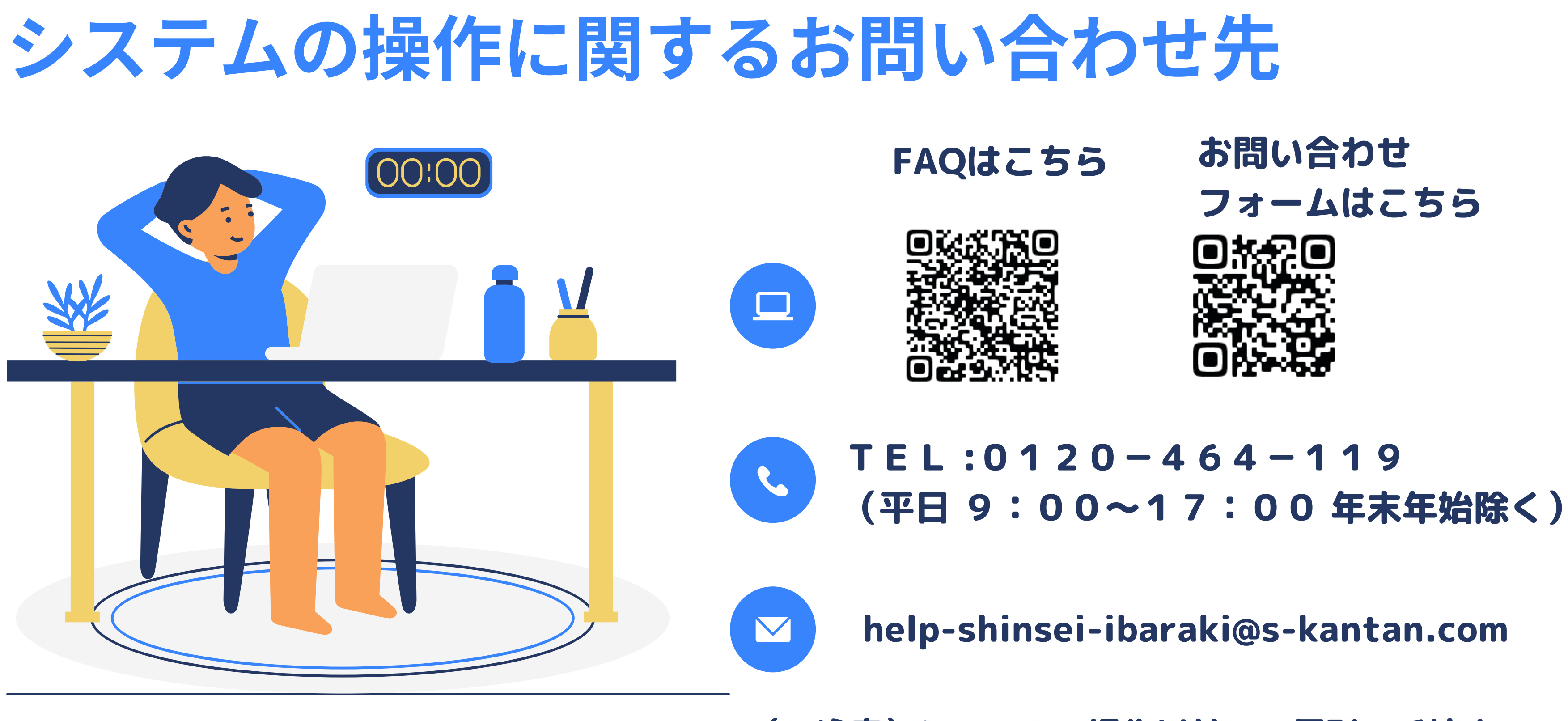

連絡先宛てにお願いします。

#### (ご注意)システムの操作以外の、個別の手続きの 内容に関しては各手続きに掲載されている担当課、